## How Do I Change My Name ?

NOTE: Important! Whenever an employee changes his/her name, he /she must promptly update the name stored within the One USG HCM system. This name is reflected on items such as the W -2 form. Failure to update this information in a timely manner can delay the issuance of important documentation.

## Navigation

- 1. Log into OneUSG HCM .
- If the Employee Self Service page is not displayed, click the blue NavBar and select Employee Self Service from the drop down listing.
- 3. On the Employee Self Service page, click the Personal Details tile.
- 4. On the Personal Details page, click the Name link.

Update the Home Address Information

- 5. Click the Current link associated with the Name entry.
- 6. On the Name page, click the Choose a date (Calendar) icon associated with the Change As of field and select the date when the address change will take effect. Note: The date entered must be the current date or later.
- Accept the default value populated by the system in the Name Format field; no update is required.
- 8. Click the Drop Down icon associated with the Prefix field and select an appropriate value from the listing.
- 9. Click the First Name field and make any needed upd ates.
- 10. Click the Middle Name field and make any needed updates.
- 11. Click the Last Name field and make any needed updates.
- 12. Click the Drop Down icon associated with the Suffix field and select an appropriate value from the listing, if applicable.
- 13. Click the Save button.

Page 1©2016 University System of Georgia. All Rights Reserved11 Oct 2016